- 1. 구글에서 데이터 솔루션 SPSS를 검색합니다.
- 2. 평가판 SPSS 사용자 포탈 데이터솔루션을 클릭합니다.

| Google | 데이터 솔루션 spss                                                                                                    | X 🔳 🍦 Q   |
|--------|----------------------------------------------------------------------------------------------------|-----------|
|        | Q 전체 🖾 이미지 🖽 뉴스 🕩 동영상 🗘 지도 🗄 더보기                                                                                                    | 설정 도구     |
|        | 검색결과 약 104,000개 (0.49초)<br>spss.datasolution.kr> main ▼<br>SPSS 사용자 프트 데이타소르셔                                                                                                    |           |
|        | SPSS 지 공지 도달 - 데이디 달 두 년<br>SPSS, AMOS, 통계분석, 회귀분석, 분산분석, 구조방정식, 빅데이터, Modeler, 데이터마이닝, 예<br>측분석.<br>spss.datasolution.kr > trial > trial *<br>평가판 - SPSS 사용자 포탈 - 데이타솔루션<br>평가판 다운로드. IBM SPSS Statistics 25 for Windows. 전세계에서 가장 많은 사용자를 보유하고<br>있는 글로벌 통계 소프트웨어로 방대한데이터 처리가<br>이 페이지를 2번 방문했습니다. 최근 방문 날짜: 20. 7. 18<br>www.datasolution.kr > product > product_statistics *<br>Statistics < 제품   SPSS 사용자 포탈 - 데이타솔루션<br>IBM SPSS Modeler는 데이터 안에 숨겨진 가치 있는 정보를 찾기 쉽게 해줍니다. 쉬운 그래픽 인<br>터페이스는 사용자의 data mining 작업을 도와주며, 높은 성능은 분석의 |           |
|        |                                                                                                    |           |
|        |                                                                                                    |           |
|        | www.datasolution.kr⇒service⇒eduPublishing ▼<br>SPSS 교육·출판 - 데이타솔루션<br>SPSS 교육·출판. 다양한 실무경험과 강의 스킬을 보유한 국내 최고의 전문강사<br>행에 의해 검증된 최고의 교육과정을 운영하고 있으며, 최신 데이터                                                                                                    | 들과 다년간의 진 |

3. 데이터솔루션에 가입 후 IBM SPSS 25 for windows를 다운로드 받습니다.

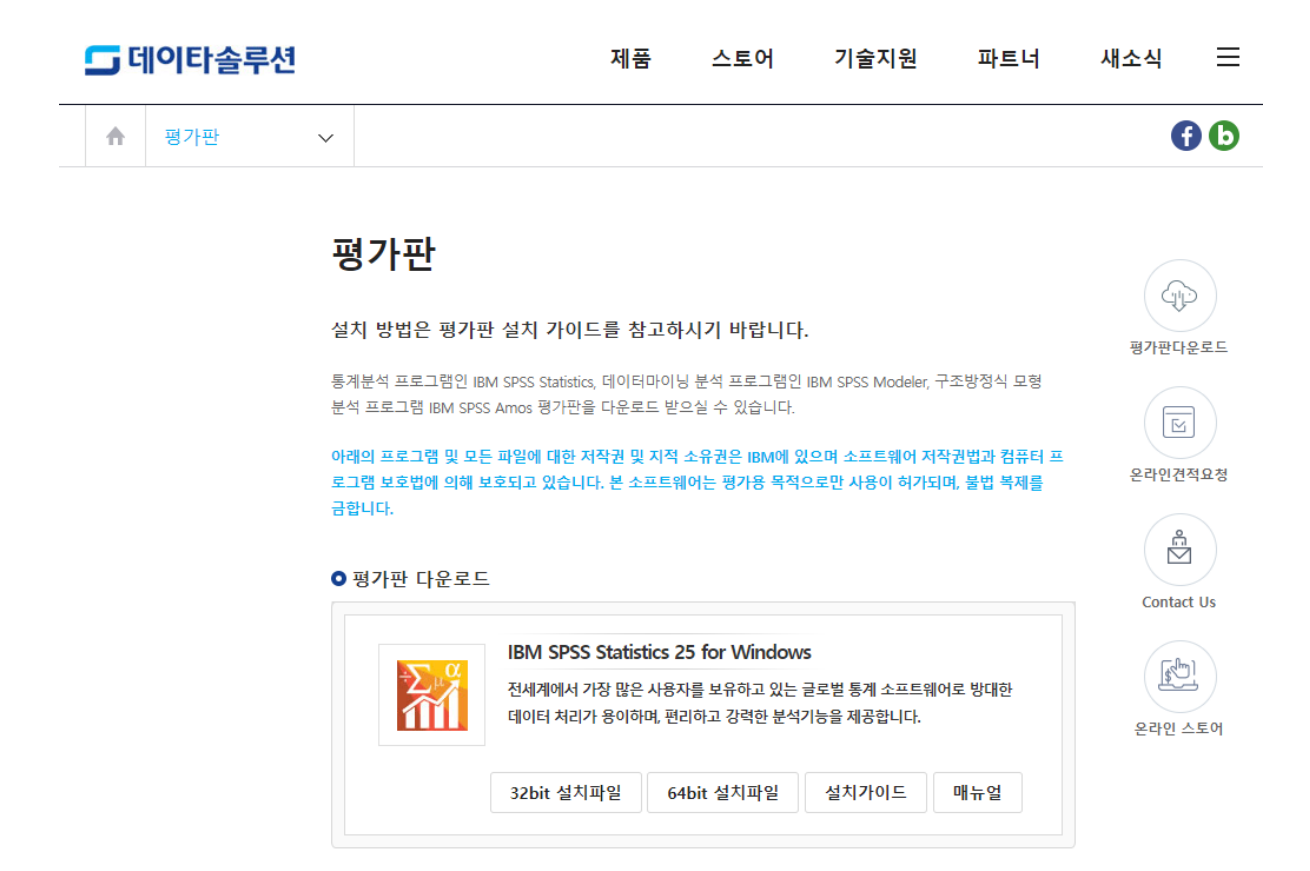

4. 내 PC에 들어가시면, 시스템 속성이 있습니다. 시스템 속성을 클릭합니다.

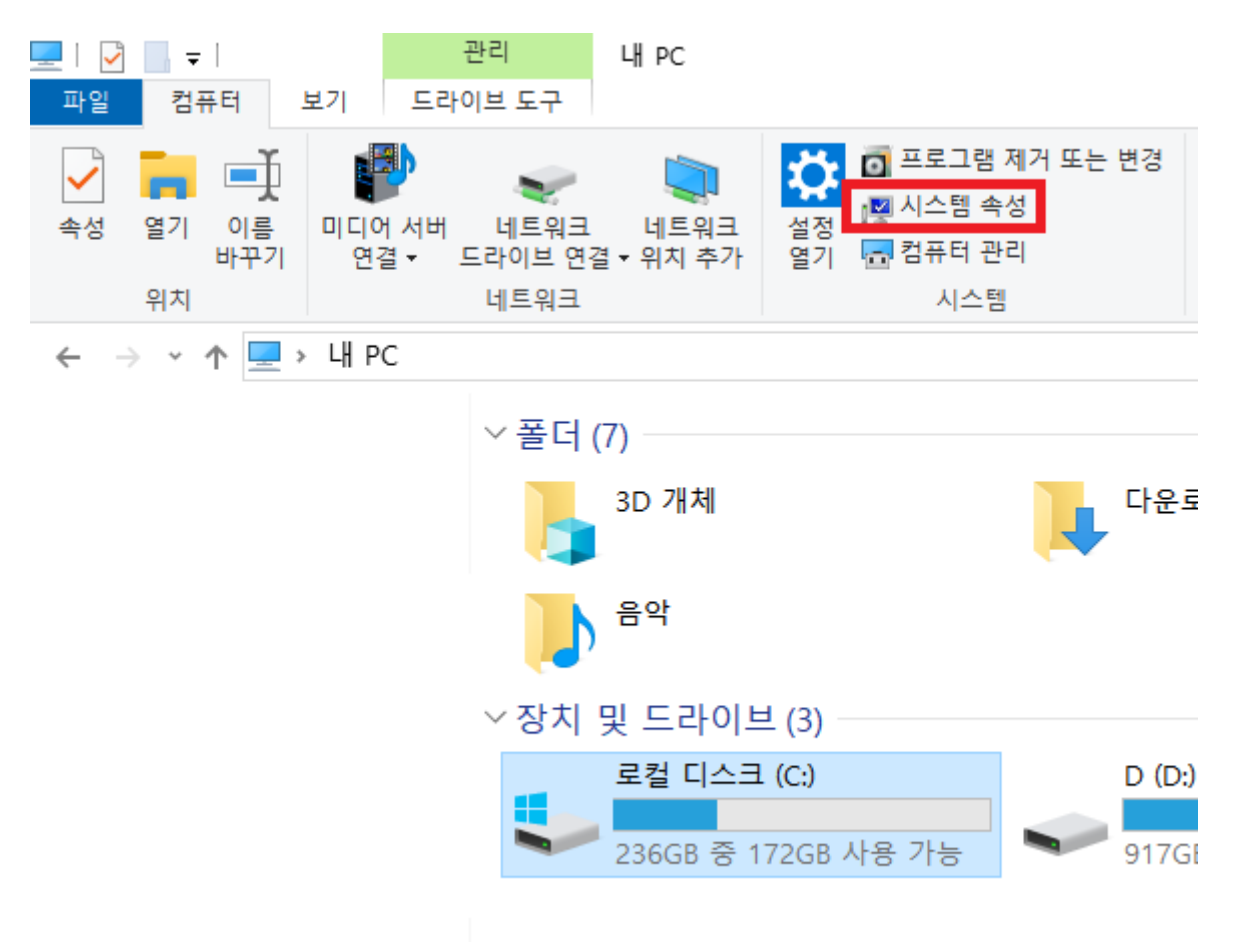

시스템 종류에서 64비트 운영체제라면, 64bit 설치파일을, 32비트 운영체제라면
32bit 설치파일을 다운로드 받으신 후, 설치가이드를 이용하시기 바랍니다..

장치 사양

| SAMSUNG<br>디바이스 이름        | PC                                       |
|---------------------------|------------------------------------------|
| 프로세서                      |                                          |
| 설치된 RAM<br>장치 ID<br>제품 ID |                                          |
| 시스템 종류                    | 64비트 운영 체제, x64 기반 프로세서                  |
| 펜 및 터치                    | 이 디스플레이에 사용할 수 있는 펜 또는 터치식 입력<br>이 없습니다. |

이 PC의 이름 바꾸기